# Server installasjon

For kunder som skal benytte flere **Gemini ProAdm 5** brukere , installeres SQL komponentene på kundens server. ProAdm installeres på brukernes maskiner eventuelt på terminal server.

🛈 Installasjonen krever følgende komponenter:

- MS Server
- SQL Server Express ver: 2019 til 2022.
- MS Azure konto.
- Gemini ProAdm 5 lisens.

### 01. Installer MS SQL Server Express.

Last ned og åpne MS Server Express fra følgende lokasjon:

Download Microsoft® SQL Server® 2019 Express from Official Microsoft Download Center

1. Velg Download Media

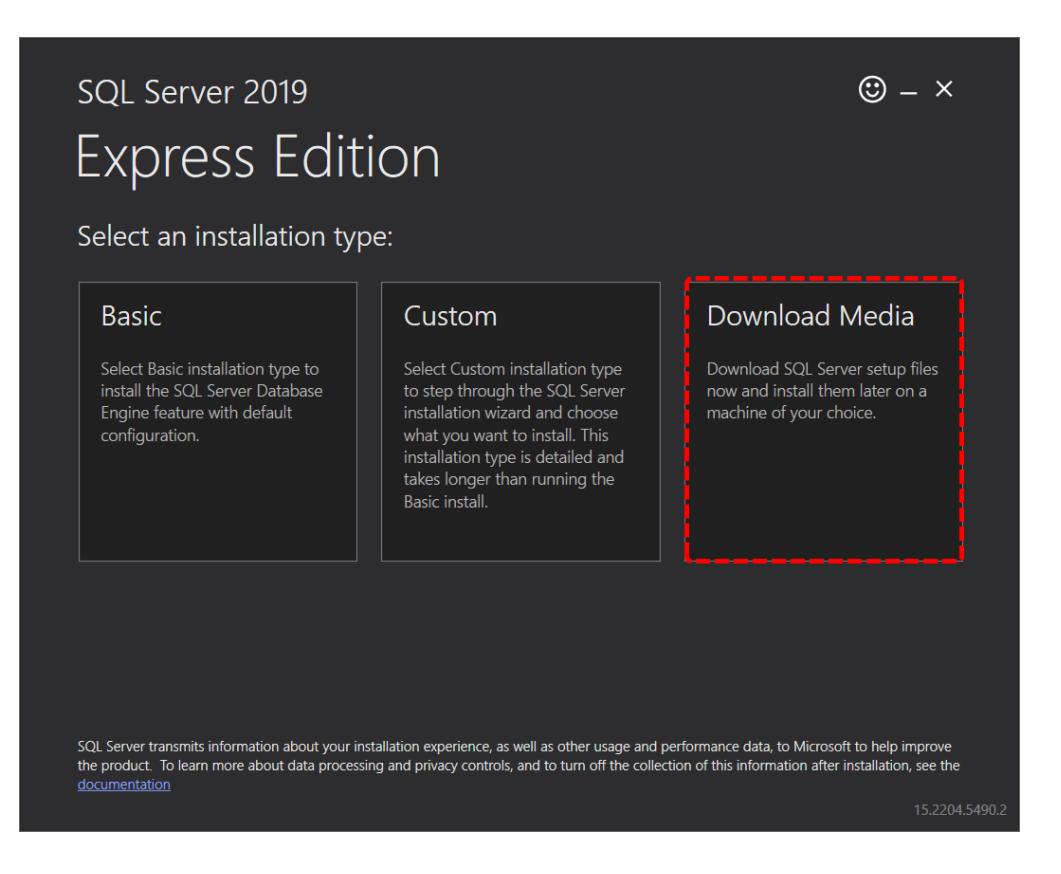

2. Velg Express Advanced og trykk Download.

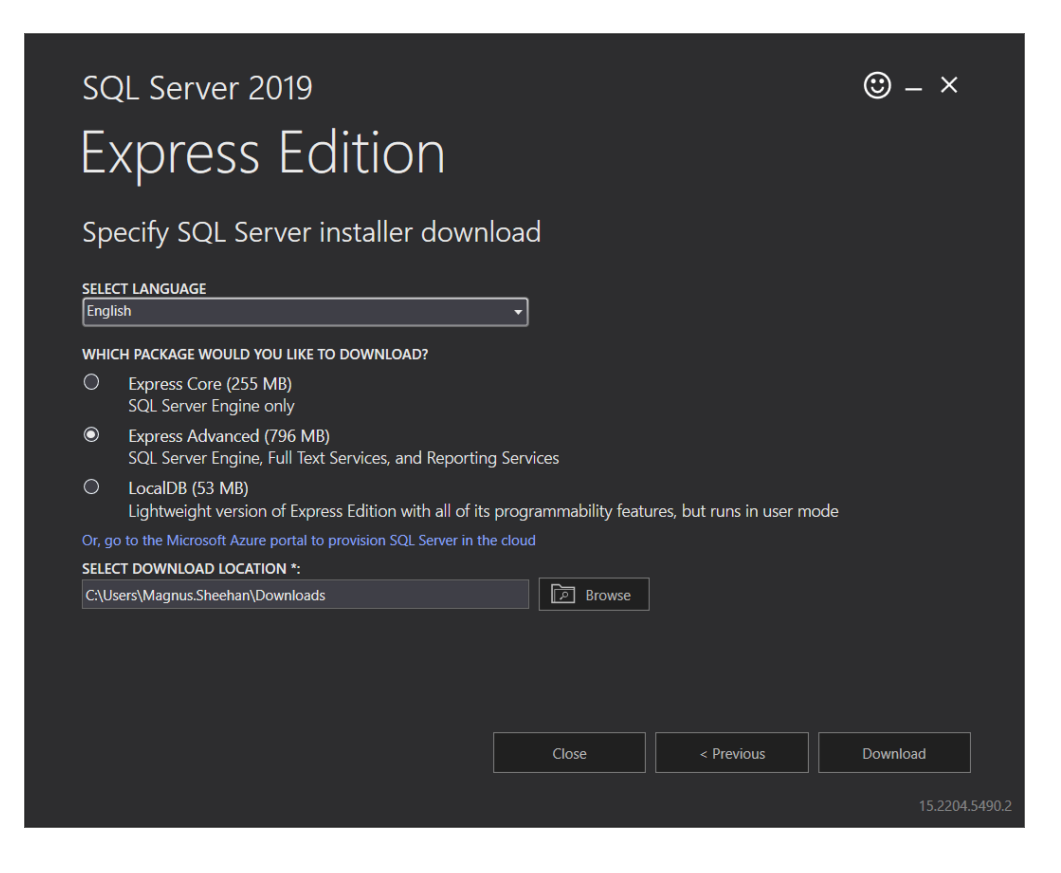

## 02. Oppsett MS Server Express

Last ned og kjør installasjons filen fra Micorosoft.

Download Microsoft® SQL Server® 2019 Express from Official Microsoft Download Center

Vi beholder alle standard valg under installasjonen. Om ønsket kan instansnavn endres.

1. Under installasjon velg New SQL Server Stand alone.

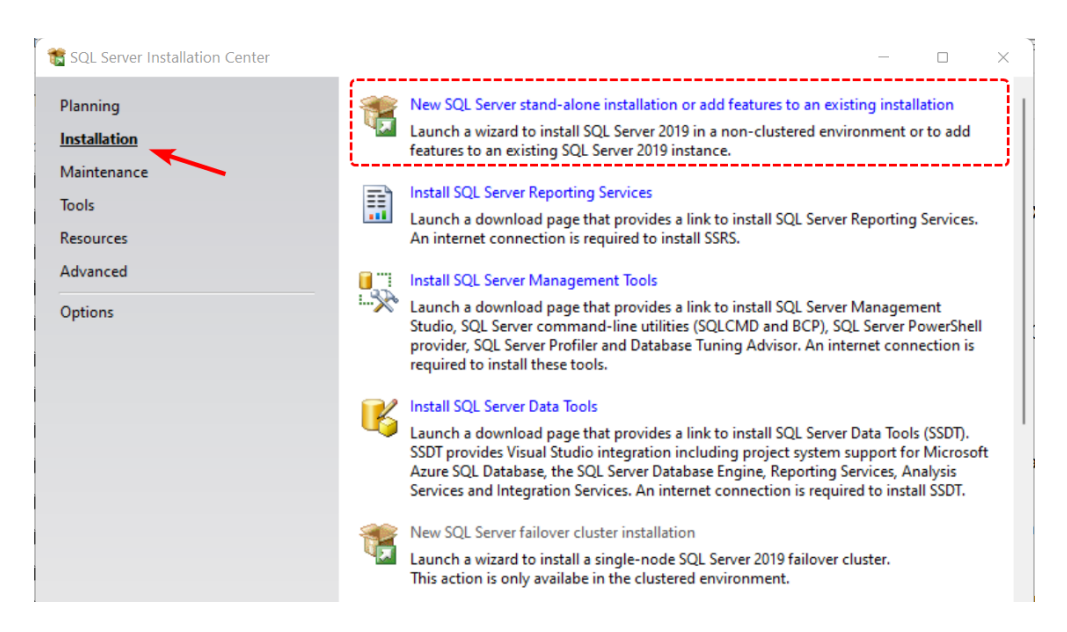

2. Fjern blå hake på alle valgende under **Machine Learning Services and Language** og velg **Next** 

| Select the Express features to                                                                                                    | install.                                                                                                    |                                                                                                 |                                                                                                    |      |
|----------------------------------------------------------------------------------------------------|----------------------------------------------------------------------------------------------------|-------------------------------------------------------------------------------------------------|----------------------------------------------------------------------------------------------------|------|
| Global Rules<br>Product Updates<br>Install Setup Files<br>Install Rules<br>Installation Type                                                                                                    | <ul> <li>Looking for Reporting Servic</li> <li>Features:</li> <li>Instance Features</li> <li>Database Engine Services</li> </ul>                                     | cces? <u>Download it fro</u>                                                                    | m the web<br>Feature description:<br>The configuration and operation of each<br>instance feature of a SQL Server instance i                                                                                                    | is   |
| License Terms<br>Feature Selection<br>Feature Rules<br>Instance Configuration<br>Java Install Location<br>Server Configuration<br>Database Engine Configuration<br>Consent to install Microsoft R<br>Consent to install Python<br>Feature Configuration Rules | SQL Server Replication SQL Server Replication R R Python Java Full-Text and Semanti PolyBase Query Servic Java connector for Character All Unselect All Unselect All | n<br>vices and Language<br>c Extractions for Sea<br>te for External Data<br>r HDFS data sources | isolated from other SQL Server instances.<br>Prerequisites for selected features:<br>Already installed:<br>Windows PowerShell 3.0 or higher<br>Microsoft Visual C++ 2017 Redistribut<br>Disk Space Requirements<br>Drive C: 2844 MB required, 386356 MB<br>available | able |
| Installation Progress<br>Complete                                                                                                    | Instance root directory:                                                                                                    | C:\Program Files\Mi                                                                             | crosoft SQL Server                                                                                                    |      |
|                                                                                                    | Shared feature directory:<br>Shared feature directory (x86):                                                                                                    | C:\Program Files (x8                                                                            | 6)\Microsoft SQL Server\                                                                                                    |      |

3. Om ønsket kan dere endre instans navn.

| 🐮 SQL Server 2019 Setup                                                                       |                                                                                                    |                          |                                  |                  | _                |                  | $\times$ |
|-----------------------------------------------------------------------------------------------|----------------------------------------------------------------------------------------------------|--------------------------|----------------------------------|------------------|------------------|------------------|----------|
| Instance Configuration                                                                        | 1                                                                                                    |                          |                                  |                  |                  |                  |          |
| Specify the name and instance                                                                 | ID for the instance of SO                                                                                                    | QL Server. Instance ID b | becomes part of the in           | stallation path. |                  |                  |          |
| Global Rules<br>Product Updates<br>Install Setup Files                                        | <ul> <li>Default instance</li> <li>Named instance:</li> </ul>                                                                                                    | MSSQLSERVER              |                                  |                  |                  |                  |          |
| Install Rules<br>Installation Type<br>License Terms                                           | Instance ID:                                                                                                    | MSSQLSERVER              |                                  |                  |                  |                  |          |
| Feature Selection<br>Feature Rules<br>Instance Configuration                                  | SQL Server directory:                                                                                                    | C:\Program Files\Micr    | rosoft SQL Server\MSS            | QL15.MSSQLSERVER | 2                |                  |          |
| Java Install Location<br>Server Configuration                                                 | Installed instances:                                                                                                    | Instance ID              | Features                         | Edition          | Versi            | on               |          |
| Database Engine Configuration<br>Consent to install Microsoft R                               | SQLEXPRESS<br><shared compone<="" td=""><td>MSSQL15.SQLEXPR</td><td>SQLEngine,SQLEn<br/>Conn, BC, SDK</td><td>Express</td><td>15.0.2<br/>15.0.2</td><td>.080.9<br/>2000.5</td><td></td></shared> | MSSQL15.SQLEXPR          | SQLEngine,SQLEn<br>Conn, BC, SDK | Express          | 15.0.2<br>15.0.2 | .080.9<br>2000.5 |          |
| Consent to install Python<br>Feature Configuration Rules<br>Installation Progress<br>Complete |                                                                                                    |                          |                                  |                  |                  |                  |          |
|                                                                                               |                                                                                                    |                          | < Ba                             | ack Next >       |                  | Cancel           |          |

4. Velg Windows Authentication mode.

| Specify Database Engine author                                                                                                | entication security mode, administrators, data directories, TempDB, Max degree of                   |      |
|----------------------------------------------------------------------------------------------------|----------------------------------------------------------------------------------------------------|------|
| parallelism, Memory limits, and                                                                                               | Filestream settings.                                                                                |      |
| ilobal Rules                                                                                                    | Server Configuration Data Directories TempDB Memory User Instances FILESTREAM                       |      |
| roduct Updates                                                                                                    | Specify the authentication mode and administrators for the Database Engine.                         |      |
| istall Rules                                                                                                    | Authentication Mode                                                                                 |      |
| stallation Type                                                                                                    | • Windows authentication mode                                                                       |      |
| cense Terms<br>eature Selection                                                                                               | O Mixed Mode (SQL Server authentication and Windows authentication)                                 |      |
| eature Rules                                                                                                    | Specify the password for the SQL Server system administrator (sa) account.                          |      |
| istance Configuration<br>ava Install Location                                                                                 | Enter password:                                                                                     |      |
| erver Configuration                                                                                                    | Spacify SQL Saner administrators                                                                    |      |
| Consent to install Microsoft R<br>Consent to install Python<br>eature Configuration Rules<br>nstallation Progress<br>Complete | VOLUEAD\Magnus.Sheehan SQL Server administrators have<br>unrestricted access to the Data<br>Engine. | base |
|                                                                                                    | Add Current User Add Remove                                                                         |      |

5. Velg Install and configure og fullfør installasjonen.

### 03. Microsoft Server Management Studio

Etter databaseserver er satt opp, trenger vi å installere Management Studio for å styre Database rettighetene til ProAdm5 brukerne.

Download SQL Server Management Studio (SSMS) - SQL Server Management Studio (SSMS) | Microsoft Docs

• Velg Install og fullfør installasjonen.

### 04. Brukerrettigheter og SQL database.

Etter ProAdm 5 databasen er opprettet ( se kaptittel **07. Database Veiviser** ) . Må resterende brukere få tilgang til databasen

1. Logg på Management Studio. Gå til Security->Logins , høyreklikk og velg New Login.

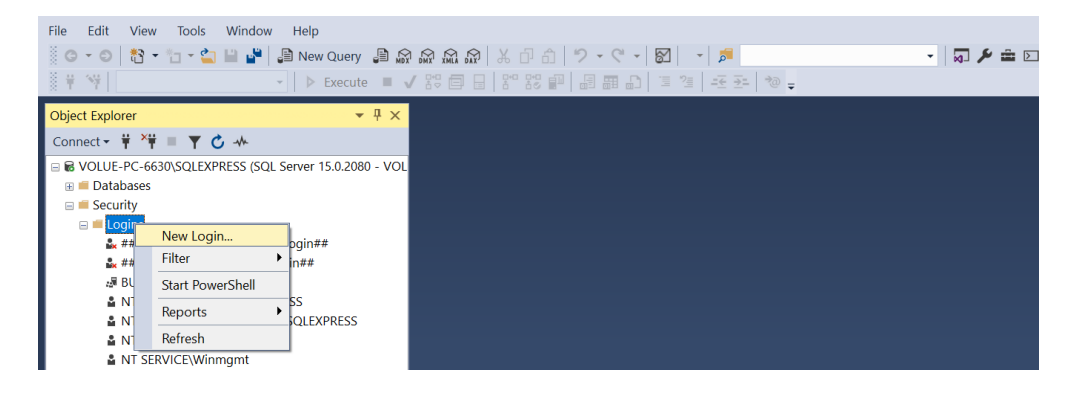

#### 2. Trykk på Search

| Login - New                                             |                                                                                            | - 🗆 X  |
|---------------------------------------------------------|--------------------------------------------------------------------------------------------|--------|
| Select a page<br>& General                              | ∬ Script 👻 😮 Help                                                                          |        |
| Server Roles     User Mapping     Securables     Status | Login <u>n</u> ame:<br><u>W</u> indows authentication<br><u>S</u> QL Server authentication | Sgarch |
|                                                         | Password:<br>Confirm password:<br>Specify old password<br>Old password:                    |        |

3. Skriv inn brukernavn, velg kontroller Navn og hent bruker fra liste og velg OK.

| Velg Bruker eller Gruppe                                     | ×                   |
|--------------------------------------------------------------|---------------------|
| <u>V</u> elg denne objekttypen:                              |                     |
| Bruker eller Innebygd sikkerhetskontohaver                   | <u>O</u> bjekttyper |
| Era denne plasseringen:                                      |                     |
| VOLUE-PC-6630                                                | Plasseringer        |
| Skriv inn objektnavnet som skal velges ( <u>eksempler</u> ): |                     |
| Magnus.Sheehan                                               | Kontroller navn     |
|                                                              | $\checkmark$        |
| 1                                                            | <br>                |
|                                                              |                     |

4. Gå til **Security->Logins**, høyreklikk bruker og velg **Properties**.

| 🗉 🔲 Security                   |                      |      |
|--------------------------------|----------------------|------|
| 🖃 🛑 Logins                     |                      |      |
| 比 ##MS_PolicyEv                | entProcessingLogin## | #    |
| 比 ##MS_PolicyTs                | glExecutionLogin##   |      |
| 🖉 BUILTIN\Bruke                | e                    |      |
| NT Service\MSS                 | QL\$SQLEXPRESS       |      |
| NT SERVICE\SC                  | LTELEMETRY\$SQLEX    | PRES |
| NT SERVICE\SC                  | LWriter              |      |
| NT SERVICE\W                   | nmgmt                |      |
| NT-MYNDIGHE                    | T\SYSTEM             |      |
| 🐝 sa                           |                      |      |
|                                | nus Shaaban          |      |
| Server Boles                   | New Login            |      |
| Credentials                    | Script Login as      | •    |
| 🗄 📁 Audits                     | Policies             |      |
| 🗄 ≡ Server Audit Spe           | Policies             |      |
| 🗉 ≡ Server Objects             | Facets               |      |
| 🗄 📁 Replication                | Start PowerShell     |      |
| 🗄 📫 PolyBase                   | Reports              | ►    |
| Management     XEvent Profiler | Rename               |      |
|                                | Delete               |      |
|                                | Refresh              |      |
|                                | Properties           |      |

5. Velg **User Mapping,** huk av ProAdm5 database og huk av rolle: **db\_datareader, db\_datawriter, db\_dataowner** 

| Login Properties - VOLU               | EAD\Mag                                        | nus.Sheehan                                                                       |            | - 0              | $\times$ |
|---------------------------------------|------------------------------------------------|-----------------------------------------------------------------------------------|------------|------------------|----------|
| Select a page                         | Script                                         | 🔻 😯 Help                                                                          |            |                  |          |
| Server Roles User Mapping             | Users m                                        | apped to this login:                                                              |            |                  |          |
| & Securables                          | Man                                            | Database                                                                          | User       | Default Schema   |          |
| 🖉 Status                              |                                                | master                                                                            | 0301       | Dordalt Contonia |          |
|                                       |                                                | model                                                                             |            |                  |          |
|                                       |                                                | medb                                                                              |            |                  |          |
|                                       |                                                | ProAdm5 Ny                                                                        | dho        | dbo              |          |
|                                       |                                                | tomodh                                                                            | dbo        | 450              |          |
| Connection                            | Gues                                           | st account enabled for: P                                                         | roAdm5_Ny  |                  |          |
| Server:<br>VOLUE-PC-6630\SQLEXPRESS   | Databa                                         | se role membership for:                                                           | ProAdm5_Ny |                  |          |
| Connection:<br>VOLUEAD\Magnus.Sheehan | db_a                                           | accessadmin<br>backupoperator                                                     |            |                  |          |
| ₩ View connection properties          | ✓ db_0<br>✓ db_0<br>□ db_0<br>□ db_0<br>□ db_0 | datareader<br>datawriter<br>ddladmin<br>denydatareader<br>denydatawriter<br>wwner |            |                  |          |
| Progress                              | db_s                                           | securityadmin                                                                     |            |                  |          |
| Ready                                 | v publ                                         | ic                                                                                |            |                  |          |
|                                       |                                                |                                                                                   |            | ОК               | Cancel   |

6. Trykk OK for å fullføre

# 05. Installasjon ProAdm

Gemini ProAdm 5 kan installeres på klient PC eventuelt på terminal-Server ( kun flerbruker oppsett ).

Last ned og kjør fra vår hjemmeside: Gemini Terrain+, Gemini ProAdm og Gemini 3D Field downloads (volue.com)

1. Start installasjonen og velg Everybody ( all users )

| 👳 ProAdm 5 Installasjon       | _     |        |
|-------------------------------|-------|--------|
| Installation Type             |       |        |
| Choose the installation type. |       | C2     |
|                               |       |        |
|                               |       |        |
| Install ProAdm 5 for:         |       |        |
| Only for me (Magnus.Sheehan)  |       |        |
| Everybody (all users)         |       |        |
|                               |       |        |
|                               |       |        |
| -                             |       |        |
| A durant of Tankallan         |       |        |
|                               | to    | Aubot  |
|                               | ite > | Avbryt |

2. Velg neste og fullfør.

# 06. Logg på ProAdm

ProAdm 5 benytter seg av tjenesten Microsoft Azure AD for pålogging. Azure AD er inkludert gratis med i flere av bedrifts løsningene til Microsoft (**Office 365, microsoft Work or School account**).

For å opprette en Azure konto se artikkelen under: Hvordan opprette en gratis Azure AD-brukerkatalog? (volue.com)

- 1. Logg inn med med Microsoft konto ( Azure AD ).
- 2. Velg **Ok** for å knytte domene mot Gemini ProAdm.
- 3. Sett inn lisensnummer og utfør lisenssjekk.

### 07. Veiviser Database

Åpnes automatisk om det ikke eksisterer en kobling mot databaseserver når ProAdm 5 startes. Om det ikke eksisterer en ProAdm **database**, vil denne opprettes automatisk under veiviser

<sup>(i)</sup>På ny installasjon, må første bruker som starter Gemini Proadm 5 ha SQL rollen SysAdm, på en maskin som har tilgang til SQL server.

Se artikkel: Troubleshoot connectivity issues in SQL Server - SQL Server | Microsoft Learn

- 1. Skriv inn server og instans og trykk **Sjekk tilkobling**.
- 2. Trykk **Sjekk Database**. Om ingen ProAdm base er opprettet velg **Ok** for å opprette.

# 08. Hvordan legge inn firmanavn

For å få tilgang til alle funksjonene i ProAdm. Kreves det at firmanavn er lagt inn under innstillinger.

1. Gå til Innstillinger -> Firma -> Firmainformasjon.

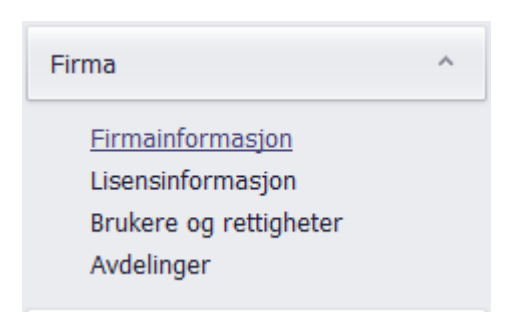

2. Sett inn Navn, Adresse og Logo (valgfritt).

| Importer fra ProAdm4                                                                                                    |                                                          |                                                                              |                        |   |
|----------------------------------------------------------------------------------------------------|----------------------------------------------------------|------------------------------------------------------------------------------|------------------------|---|
| Generelt ^                                                                                                    | Firmainforn                                              | nasjon                                                                       |                        |   |
| Generelt<br>Databaseserver<br>NS3420/prosesskoder<br>Organisasjon<br>Gemini Connected<br>Awik/endringstyper<br>Egendefinerte felt<br>Personlig informasjon (GDPR)<br>Diagnose | Navn Ma<br>E-post Ma<br>www: ww<br>Telefon 99<br>Faks 99 | agnus Sheeha<br>agnus.Sheeha<br>ww.volue.con<br>9 99 99 99 9<br>9 99 99 99 9 | an<br>m@volue.com<br>n | Î |
| Firma ^<br><u>Firmainformasjon</u><br>Usensinformasjon                                                                                                    | Adresse Christian Kroghs Gate 16                         |                                                                              |                        |   |
| Brukere og rettigneter<br>Avdelinger                                                                                                    | Postnr/sted                                              | 0301                                                                         | OSLO                   | × |
| Stedkoder<br>Lønnsarter<br>Timeregistrering                                                                                                    | Fylke<br>Logo                                            | Oslo                                                                         |                        |   |
| Prosjekt ^<br>Prosjektinnstillinger<br>Følgebrev<br>Enkelt tilbud<br>Prisforesporsel<br>Risiko                                                                                |                                                          |                                                                              | Sett inn bilde         |   |

# 09. Brukertilgang ProAdm 5

Etter oppsett, må rettighet tildeles alle brukere. Brukertilgangen styres under Innstillinger.

- 1. Gå til Innstillinger->Brukere og rettigheter, trykk Brukere fra Azure AD
- 2. Legg til brukere som skal ha tilgang.
- 3. Marker bruker og sett ønsket rettigheter.